## Lifebase.net Tutorial

#### Access to Lifebase illustrations

There will be two methods to use Lifebase.net, online and desktop. The online method will **<u>not</u>** be on board your computer, it will be on the internet. You will need an internet connection to use this method. There will be no need to update the internet based version as it will be constantly updated invisibly. To access this online version, go to the Sons of Norway website and log into the Reps Only Section, Click on Lifebase.net.

The desktop version <u>will</u> be on board your computer. Access to this method will similar to our current Lifebase illustration system and it will need to be updated periodically. You will be notified when this version needs to be updated.

At the time of this writing, neither version is currently available to the FBCs but will be available prior to its effective date.

To create an illustration, follow these steps:

| On the Client, Product and Type of Illust | ration screen, fill in: |
|-------------------------------------------|-------------------------|
| Agent Name                                | Sons of Norw ay         |
| Date of Birth                             | 07 / 25 / 1938          |
| Age                                       | 75                      |
| Gender                                    | Female -                |
| Contract State                            | Minnesota -             |
| Name (first,last)                         |                         |
| Products                                  | SPIA                    |
|                                           |                         |
|                                           | Start Illustration      |

#### **SPIA** Instructions:

Click the **Options** tab, set up as follows:

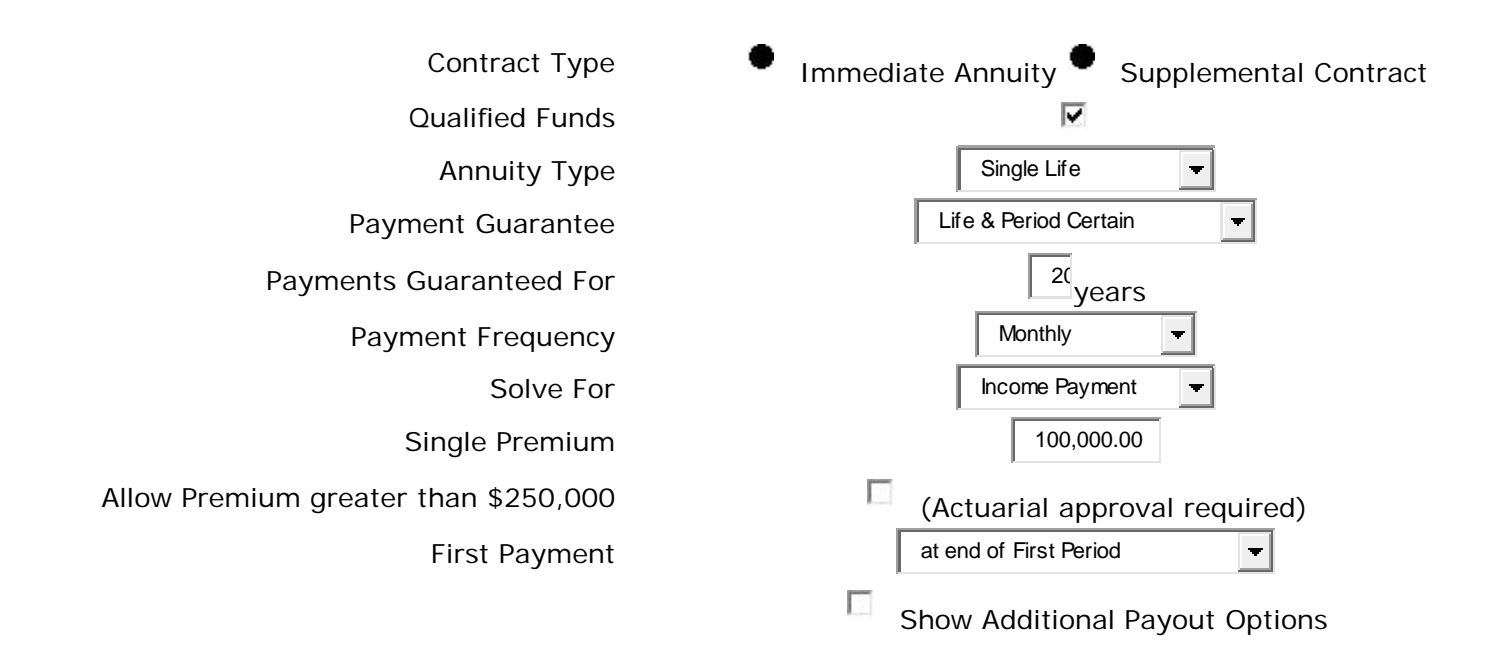

#### Click the Summary tab:

Review the input data for accuracy, you will notice a few additional option selections you may use, be sure your summary reflects desired inputs

Click the **Reporting** tab:

Click NAIC Compliant Illustration Click the View/Print icon NOTE: If you have a pop-up blocker enabled, you will need to allow pop-ups from this site to view/print your illustration.

#### FPDA – Form FPDA10 instructions:

| Set up the <b>Options</b> screen as follows: |                      |                               |
|----------------------------------------------|----------------------|-------------------------------|
| Qualified Funds                              |                      |                               |
| Illustrate Settlement Options                |                      |                               |
| Solve for Premium                            |                      |                               |
| Allow Premium greater than \$250,000         |                      | (Actuarial approval required) |
| Premium Frequency                            |                      | Annual 🚽                      |
| Initial Premium                              |                      | 2,000.00                      |
|                                              | Premium <u>s</u>     |                               |
|                                              | Withdraw al <u>s</u> |                               |

Click the **Premiums** button, set up the **Additional Contributions** screen as follows and click **OK**: **Additional Contributions** 

| Simple additional contribution entry                       | Advanced additional contribution entry |
|------------------------------------------------------------|----------------------------------------|
| To Age<br>Additional<br>Contribution<br>Amount<br>Click OK | 2,000.00                               |
| Click on the Settlement Options button and set up a        | as follows:                            |
| Annuity Type                                               | Single Life                            |
| Payment Guarantee                                          | Period Certain                         |
| Payments Guaranteed For                                    | <sup>20</sup> years                    |
| Payout Age                                                 | 85                                     |
| Payment Frequency                                          | Monthly -                              |
| First Payment                                              | at end of First Period                 |
| Tax Rate at Settlement                                     | 28 %                                   |

Click the Summary tab:

Review the input data for accuracy, you will notice a few additional option selections you may use, be sure your summary reflects desired inputs

Click the **Reporting** tab: Click **NAIC Compliant Illustration** Click the **View/Print** icon NOTE: If you have a pop-up blocker enabled, you will need to allow pop-ups from this site to view/print your illustration.

In a few seconds, your illustration will appear. The illustration is in PDF format. Roll your mouse over the illustration and your PDF options will appear. You options are to **enlarge**, **shrink**, **print**, **save**, **email**, **or** 

create a PDF. If you create a PDF, you may put it on your desktop or in a file in your computer or on a flash drive.

**SPDA – Form SPDA10** instructions:

| Set up the <b>Options</b> screen as follows: |                      |                               |
|----------------------------------------------|----------------------|-------------------------------|
| Qualified Funds                              |                      |                               |
| Illustrate Settlement Options                |                      |                               |
| Solve for Premium                            |                      |                               |
| Allow Premium greater than \$250,000         |                      | (Actuarial approval required) |
| Single Premium                               |                      | 100,000.00                    |
|                                              | Withdraw al <u>s</u> |                               |

Click on the Settlement Options button and set up as follows:

| Annuity Type            | Single Life            |
|-------------------------|------------------------|
| Payment Guarantee       | Period Certain         |
| Payments Guaranteed For | 5 years                |
| Payout Age              | 85                     |
| Payment Frequency       | Monthly                |
| First Payment           | at end of First Period |
| Tax Rate at Settlement  | 28 %                   |

#### Click the Summary tab:

Review the input data for accuracy, you will notice a few additional option selections you may use, be sure your summary reflects desired inputs

#### Click the **Reporting** tab: Click **NAIC Compliant Illustration** Click the **View/Print** icon NOTE: If you have a pop-up blocker enabled, you will need to allow pop-ups from this site to view/print your illustration.

### Single Premium Whole Life (2013) instructions:

Set up the **Options** screen as follows (in the Solve for:, you may solve for premium or face amount, we have chosen solve for premium):

| Risk Class:                                   | Standard Non-Tobacco |             |
|-----------------------------------------------|----------------------|-------------|
| Substandard:                                  |                      |             |
| Refund Option:                                | Left on Deposit      |             |
| Payment frequency:                            | Single -             |             |
| Solve for:                                    | Premium 🗨            |             |
| Face Amount:                                  | 100,000              |             |
| Coverage Summary                              |                      |             |
| Female Age 75 Standard Non-Tobacco, Minnesota |                      |             |
| > Single Premium Whole Life (2013)            | \$100,000            | \$65,973.00 |
|                                               | Total Premium        | \$65,973.00 |

#### Click the **Summary** tab:

Review the input data for accuracy, you will notice a few additional option selections you may use, be sure your summary reflects desired inputs

#### Click the **Reporting** tab: Click **NAIC Compliant Illustration** Click the **View/Print** icon NOTE: **If you have a pop-up blocker enabled**, **you will need to allow pop-ups from this site to view/print your illustration**.

In a few seconds, your illustration will appear. The illustration is in PDF format. Roll your mouse over the illustration and your PDF options will appear. You options are to **enlarge**, **shrink**, **print**, **save**, **email**, **or create a PDF**. If you create a PDF, you may put it on your desktop or in a file in your computer or on a flash drive.

#### Simplified Issue Single Premium Whole Life (2013) instructions:

See Single Premium Whole Life (2013) instructions above and apply slight variations.

Whole Life (2013) instructions:

| Set | up | the | Client, | Product | and |      | of | Illustration | as | follows: |
|-----|----|-----|---------|---------|-----|------|----|--------------|----|----------|
|     |    |     |         |         |     | - 31 |    |              |    |          |

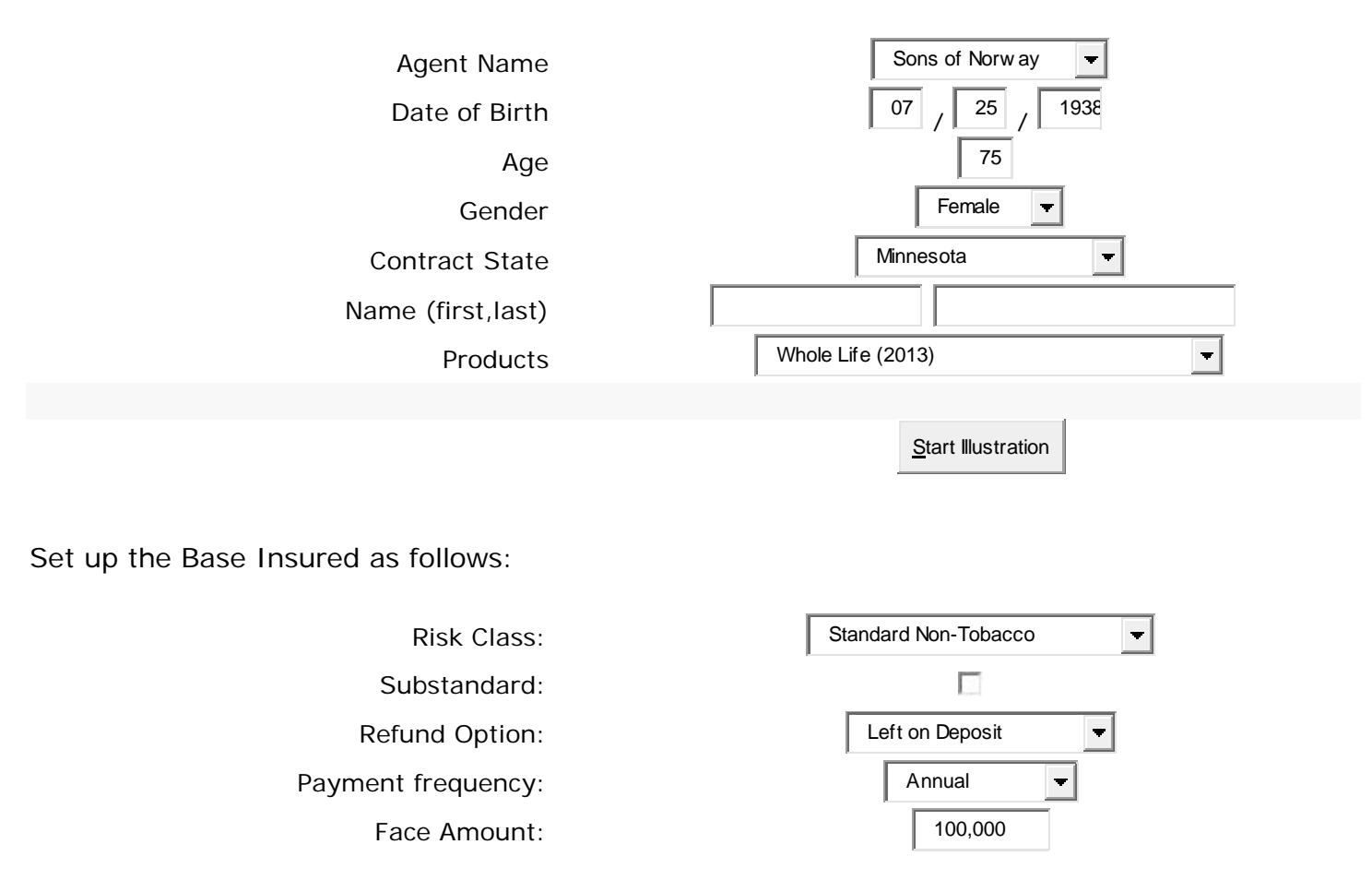

#### Click the Summary tab:

Review the input data for accuracy, you will notice a few additional option selections you may use, be sure your summary reflects desired inputs

Click the **Reporting** tab: Click **NAIC Compliant Illustration** Click the **View/Print** icon NOTE: **If you have a pop-up blocker enabled, you will need to allow pop-ups from this site to view/print your illustration.** 

#### 10 Year R&C Term (2013) instructions.

#### Sons of Norway Agent Name 25 1978 07 Date of Birth 35 Age Male Ŧ Gender Minnesota Ŧ **Contract State** Name (first, last) 10 Year R&C Term (2013) Ŧ Products

Set up the Client, Product and Type of Illustration as follows:

Under the Coverages – Base Insured tabs, set up as follows:

| Risk Class        | Standard Non-Tobacco |
|-------------------|----------------------|
| Rated             |                      |
| Payment frequency | Annual               |
| Solve for         | Premium              |
| Face Amount       | 100,000              |

Under Base Riders, set up as follows (I have chosen to add the Children's Rider for \$10,000)

# Waiver of Premium Benefit Agreement Children's Rider

Click the **Summary** tab:

Review the input data for accuracy, you will notice a few additional option selections you may use, be sure your summary reflects desired inputs. Please click on the + sign for:

Product Comparisons (using Annual premiums) (compares 10, 15, 20 and 30 Year Term)

Premium Frequency Comparisons (shows modal premiums)

Tabular Detail (shows tabular detail for all years with differing annual premiums)

Click the **Reporting** tab: Click **Final Illustration** Click the **View/Print** icon NOTE: **If you have a pop-up blocker enabled**, **you will need to allow pop-ups from this site to view/print your illustration**. In a few seconds, your illustration will appear. The illustration is in PDF format. Roll your mouse over the illustration and your PDF options will appear. You options are to **enlarge**, **shrink**, **print**, **save**, **email**, **or create a PDF**. If you create a PDF, you may put it on your desktop or in a file in your computer or on a flash drive.

15 Year R&C Term (2013) instructions.

See 10 Year R&C Term (2013) instructions above and apply slight variations.

20 Year R&C Term (2013) instructions.

See 10 Year R&C Term (2013) instructions above and apply slight variations.

30 Year R&C Term (2013) instructions.

See 10 Year R&C Term (2013) instructions above and apply slight variations.

**Nordic Elite III** instructions, this variation shows target premium paid in to age 121, this is level no lapse premium:

Set up the Client, Product and Type of Illustration as follows:

Set up the **Options** screen as follows to solve for premium: -for 1 - Level all years Death Benefit option 4.85 **Projected Rate** % Annual Ŧ Premium Frequency Enter face and solve for premium Ŧ Entry/Solve options Loan<u>s</u> Withdraw als

Click on the **Coverages** tab and set up the **Base Coverage** as follows:

| Risk Class  |         | Γ               | Standard Non-Tobacco | - |
|-------------|---------|-----------------|----------------------|---|
| Rated       |         |                 |                      |   |
| Face Amount | 100,000 | Change <u>s</u> |                      |   |

Click on the Riders tab to add riders if you wish.

Click on the Premiums tab and set up as follows (this variation shows target premium paid in to age 121, this is level no lapse premium:

| Additional 1st Year Premium   |        | 0.00 |   |
|-------------------------------|--------|------|---|
| 1035 Exchange                 |        | 0.00 |   |
| 1035 Exchange Surrender Value |        | 0.00 |   |
| Allow MEC                     |        | •    |   |
| Premiums to age               |        | 121  |   |
| Solve type                    | Target |      | • |

Click the **Summary** tab:

Review the input data for accuracy, you will notice a few additional option selections you may use, be sure your summary reflects desired inputs.

Click the **Reporting** tab: Click **NAIC Compliant Illustration** Click the **View/Print** icon NOTE: **If you have a pop-up blocker enabled**, **you will need to allow pop-ups from this site to view/print your illustration**. In a few seconds, your illustration will appear. The illustration is in PDF format. Roll your mouse over the illustration and your PDF options will appear. You options are to **enlarge**, **shrink**, **print**, **save**, **email**, **or create a PDF**. If you create a PDF, you may put it on your desktop or in a file in your computer or on a flash drive.

**Nordic Elite III** instructions, this variation will show the insured a single premium payment option: Set up the **Client**, **Product and Type of Illustration** as follows:

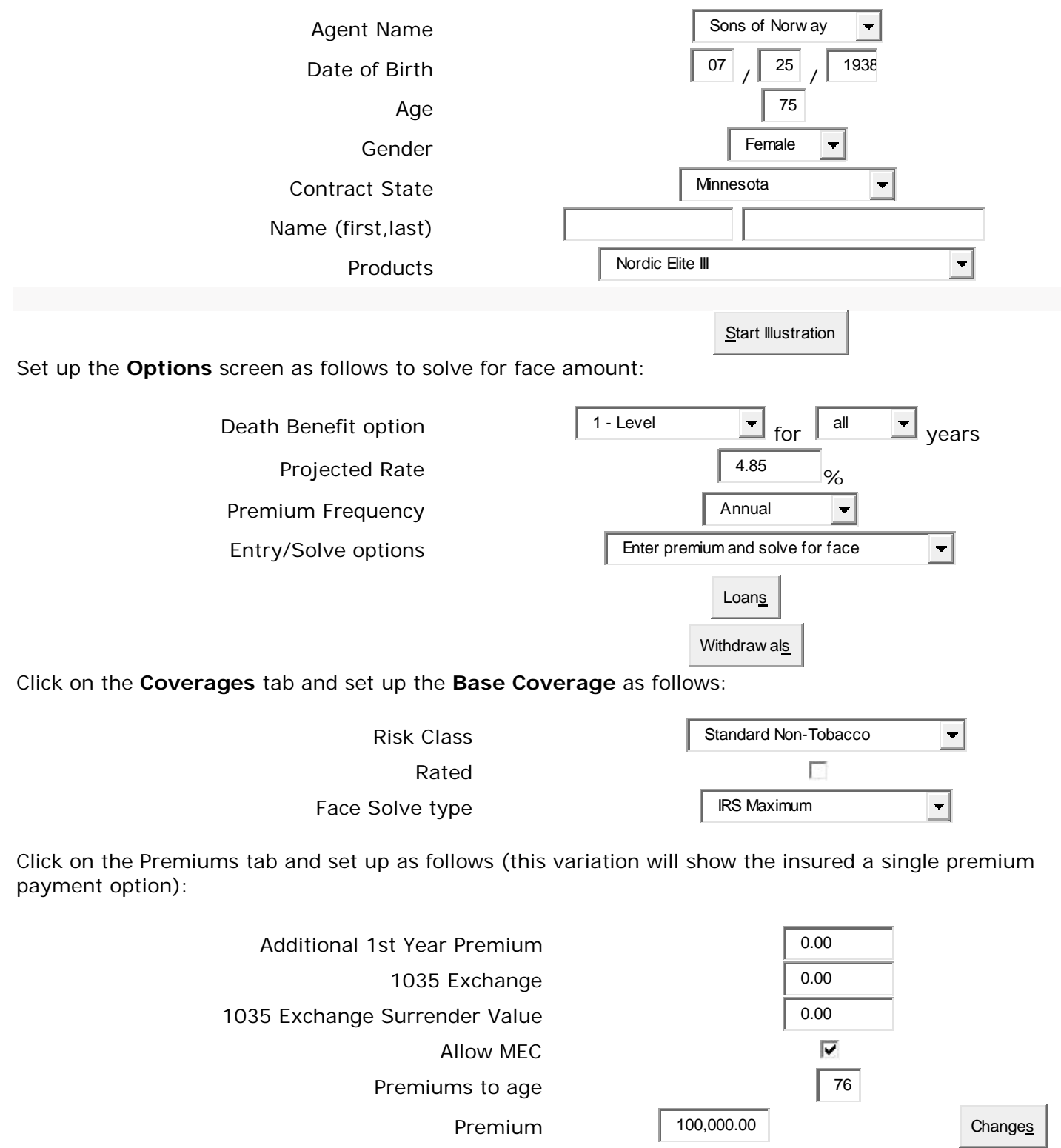

Click the Print Preview icon to print this single premium payment variation of your illustration.

#### Click the **Reporting** tab: Click **NAIC Compliant Illustration** Click the **View/Print** icon NOTE: If you have a pop-up blocker enabled, you will need to allow pop-ups from this site to view/print your illustration.

**Nordic Elite III** instructions, this variation will show premium deposits of Guideline Annual Premium identified as IRS MAX for 25 years, showing the insured a stop premium option:

#### Set up the Client, Product and Type of Illustration as follows:

| Agent Name                                                  | Sons of Norw ay                  |             |
|-------------------------------------------------------------|----------------------------------|-------------|
| Date of Birth                                               | 07 / 25 / 1978                   |             |
| Age                                                         | 35                               |             |
| Gender                                                      | Male 💌                           |             |
| Contract State                                              | Minnesota 👻                      |             |
| Name (first,last)                                           |                                  |             |
| Products                                                    | Nordic Elite III                 |             |
| Set up the <b>Options</b> screen as follows to solve for pr | emium and face amount:           |             |
| Death Benefit option                                        | 1 - Level 📕 for all 💌 years      |             |
| Projected Rate                                              | 4.85 %                           |             |
| Premium Frequency                                           | Annual                           |             |
| Entry/Solve options                                         | Enter face and solve for premium |             |
| Click on the Coverages tab and set up the Base Co           | overage as follows:              |             |
| Risk Class                                                  | Super Select Non-Tobacco         |             |
| Rated                                                       |                                  |             |
|                                                             | Face Amount 100,000 Chang        | je <u>s</u> |
| Click on the Riders tab to add riders if you wish           | l                                |             |

Click on the Premiums tab and set up as follows (this variation will show premium deposits of Guideline Annual Premium identified as IRS MAX for 25 years, showing the insured a stop premium option):

| Additional 1st Year Premium   |               | 0.00       |                 |
|-------------------------------|---------------|------------|-----------------|
| 1035 Exchange                 |               | 0.00       |                 |
| 1035 Exchange Surrender Value |               | 0.00       |                 |
| Allow MEC                     |               |            |                 |
| Premiums to age               |               | 60         |                 |
| Solve type                    | IRS Maximum 🚽 | Solve type | e IRS Maximum 👻 |
| Additional 1st Year Premium   |               | 0.00       |                 |

Click the Print Preview icon to print view, or save this variation of your illustration.

Click the **Reporting** tab: Click **NAIC Compliant Illustration** Click the **View/Print** icon

## NOTE: If you have a pop-up blocker enabled, you will need to allow pop-ups from this site to view/print your illustration.